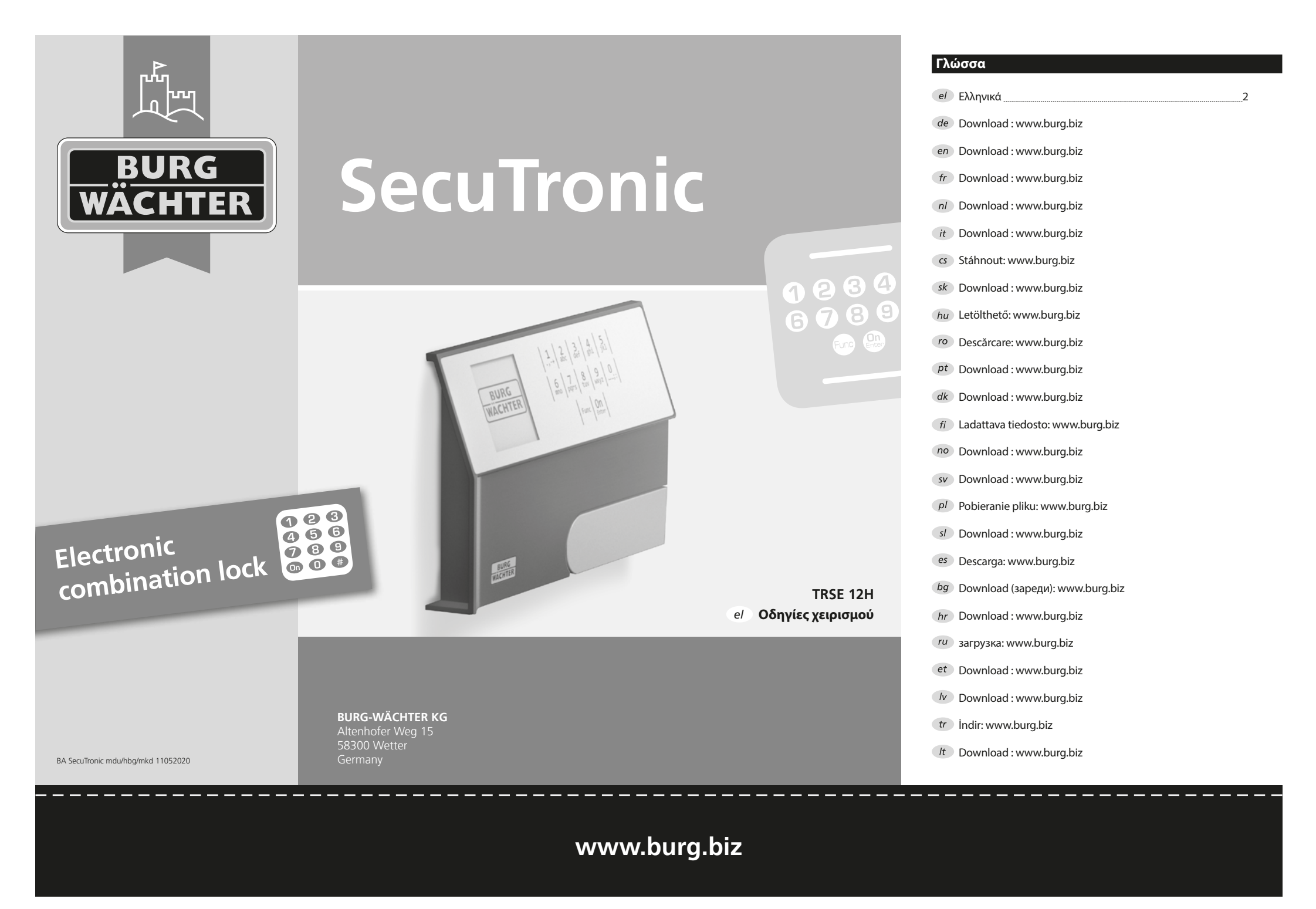

#### Αγαπητέ πελάτη,

σας ευχαριστούμε που επιλέξατε ένα χρηματοκιβώτιο της BURG-WÄCHTER με ηλεκτρονική μονάδα SecuTronic. Η συγκεκριμένη ηλεκτρονική μονάδα είναι πιστοποιημένη κατά ECB-S κατηγορία Α.

Αποκτήσατε ένα προϊόν που πληροί εξαιρετικά υψηλές απαιτήσεις ασφαλείας και το οποίο σχεδιάστηκε και κατασκευάστηκε σύμφωνα με τα σημερινά τεχνολογικά πρότυπα. Η κλειδαριά είναι πιστοποιημένη σύμφωνα με το ΕΝ 1300:2018. (Ταξινόμηση κλειδαριών υψηλής ασφάλειας σε μονάδες αποθήκευσης τιμαλφών ανάλογα με την τιμή αντίστασης ενάντια σε μη εξουσιοδοτημένο άνοιγμα).

# Προσοχή: Πριν ξεκινήσετε τον προγραμματισμό, διαβάστε προσεκτικά όλες τις οδηγίες χρήσης και φυλάξτε το φυλλάδιο για μελλοντική χρήση.

Ελπίζουμε να μείνετε ευχαριστημένοι από το νέο σας χρηματοκιβώτιο BURG-WÄCHTER.

## Γενικές πληροφορίες

## Ενεργοποίηση

Η ενεργοποίηση της ηλεκτρονικής μονάδας γίνεται από το πλήκτρο 🤐 στο πληκτρολόγιο. Ταυτόχρονα, στην οθόνη εμφανίζεται στιγμιαία το λογότυπο BURG-WÄCHTER, προτού εμφανιστεί η μάσκα εισαγωγής για τον κωδικό PIN.

## Γλώσσες

Η πλοήγηση στο μενού της οθόνης είναι διαθέσιμη σε δώδεκα γλώσσες και μπορεί να ρυθμιστεί από το στοιχείο μενού Γλώσσες. Μια πιο αναλυτική εξήγηση θα βρείτε στο κεφάλαιο «Μενού Γλώσσα/Language».

# Χρόνοι φραγής

Για λόγους προστασίας από παρεμβάσεις, το ηλεκτρονικό σύστημα της κλειδαριάς κλειδώνει την πρόσβαση στο χρηματοκιβώτιο για πέντε λεπτά, εφόσον καταχωρηθεί τρεις φορές συνεχόμενα λάθος αριθμητικός κωδικός. Στη συνέχεια, με κάθε επόμενη λάθος καταχώρηση, η φραγή διαρκεί δέκα λεπτά. Στη διάρκεια του χρόνου φραγής, στην οθόνη εμφανίζεται ο υπολειπόμενος χρόνος με αντίστροφη μέτρηση. Το άνοιγμα του χρηματοκιβωτίου στη διάρκεια της φραγής δεν είναι εφικτό ούτε και με έναν έγκυρο κωδικό χρήστη ή διαχειριστή.

## Αύξηση της προστασίας από διάρρηξη

Προσέχετε ώστε οι κωδικοί να μην περιέρχονται στην κατοχή μη εξουσιοδοτημένων ατόμων. Για τον λόγο αυτόν, φυλάσσετε τους κωδικούς σε ασφαλές μέρος, στο οποίο έχουν πρόσβαση μόνο εξουσιοδοτημένα άτομα. Αν ένας κωδικός χαθεί, τότε η κλειδαριά θα πρέπει να ρυθμιστεί, ώστε να δέχεται έναν καινούργιο κωδικό.

- Αλλάξτε τον εργοστασιακό κωδικό μόλις θέσετε την κλειδαριά σε λειτουργία.
- Μην χρησιμοποιείτε εύκολους κωδικούς τους οποίους μπορεί κανείς εύκολα να μαντέψει (π.χ. 1-2-3-4-5-6).
- Μην χρησιμοποιείτε κωδικούς που παραπέμπουν σε προσωπικά στοιχεία (π.χ. ημερομηνία γέννησης) ή άλλα στοιχεία τα οποία θα μπορούσε κανείς να συμπεράνει εφόσον γνωρίζει τον κάτοχο του κωδικού.
- Αφού αλλάξετε τον κωδικό, πρέπει να δοκιμάσετε την κλειδαριά αρκετές φορές με ανοιχτή την πόρτα ασφαλείας.

Προσοχή: Οποιεσδήποτε αλλαγές στον κωδικό διαχειριστή, τον εργοστασιακό κωδικό και τον κωδικό χρήστη πρέπει να διεξάγονται με ανοιχτή την πόρτα του χώρου φύλαξης τιμαλφών. Αφού το σύστημα κλειδώματος ρυθμιστεί ώστε να δέχεται έναν νέο κωδικό, θα πρέπει να ενεργοποιηθεί αρκετές φορές χρησιμοποιώντας τον νέο κωδικό με ανοιχτή την πόρτα.

> 2 abc

6 7 mno pqrs

3 4 def ghi

8 9 tuv wxyz

Func On

## Δυνατότητες καταχώρησης

#### Αριθμητικά πλήκτρα:

Οι αριθμοί «1»-«0» χρησιμοποιούνται για λόγους καταχώρησης π.χ. για καταχώρηση του κωδικού.

#### Πλήκτρο «Func»:

Η λειτουργία του πλήκτρου «Func» προσαρ-

μόζεται ανάλογα με την κατάσταση. Πατώντας

το πλήκτρο, μπορείτε να εκτελέσετε μετάβαση στο προηγούμενο επίπεδο μενού, να διαγράψετε έναν καταχωρημένο χαρακτήρα ή να μεταβείτε στο βασικό μενού. Η τρέχουσα λειτουργία του πλήκτρου εμφανίζεται στην οθόνη.

#### Πλήκτρο «On/Enter»:

Με το πλήκτρο «On/Enter» γίνεται εκκίνηση του συστήματος ή επιλογή του καθορισμένου στοιχείου μενού.

#### Πλήκτρα «1» και «2»:

Αν υπάρχουν περισσότερες δυνατότητες επιλογής, με αυτά τα πλήκτρα μπορείτε να εκτελέσετε κύλιση προς τα πάνω και προς τα κάτω. Αν αυτό είναι εφικτό, τότε υποδεικνύεται στην οθόνη με αντίστοιχα βέλη.

## Οθόνη

- Α Υποδεικνύει αν μπορείτε να ακυρώσετε την τελευταία καταχώρηση με το πλήκτρο «Func»
   (<) ή να μεταβείτε στο βασικό μενού (M).</li>
- B (2: ▼) εμφανίζεται, όταν μπορείτε να εκτελέσετε κύλιση προς τα κάτω με το πλήκτρο «2».
- (1:▲) εμφανίζεται, όταν μπορείτε να εκτελέσετε κύλιση προς τα πάνω με το πλήκτρο «1».
- (■) υποδεικνύει την κατάσταση φόρτισης της μπαταρίας.
- Ε ( β / b) υποδεικνύει αν η κλειδαριά έχει απενεργοποιήσει το κλείδωμα και το χρηματοκιβώτιο μπορεί να ανοίξει.

# Code change Language/Sprache Administrator ...

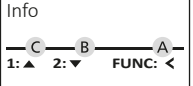

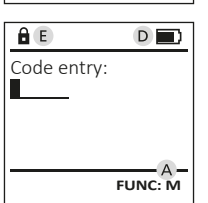

# Άνοιγμα

## Άνοιγμα με κωδικό PIN

|             | <u>a</u>                 |
|-------------|--------------------------|
| Code entry: | Please turn<br>the knob! |
| FUNC: M     |                          |

- Ενεργοποιήστε την κλειδαριά με το πλήκτρο On .
- Καταχωρήστε τον 6ψήφιο κωδικό PIN (ο εργοστασιακός κωδικός είναι «1-2-3-4-5-6»).
- Στην οθόνη εμφανίζεται το μήνυμα «Please turn the knob!» (Γυρίστε το κουμπί!).
- Γυρίστε το κουμπί.

## Δομή μενού

#### Διαμόρφωση μενού

- Αλλαγή κωδικού
- Γλώσσα/Language
- Διαχειριστής
  - > Χρήστης
    - > Δημιουργία
    - > Διαγραφή
  - > Αναδιοργάνωση
  - > Διαδικασίες
  - > Σύνδεση
- Πληροφορίες
  - > Πληροφορίες συστήματος
  - > Έλεγχος συστήματος

## Περιγραφή των λειτουργιών μενού

#### Μενού Αλλαγή κωδικού

Αλλαγή κωδικού διαχειριστή και κωδικού χρήστη.

Σας επισημαίνουμε ότι για λόγους ασφαλείας θα πρέπει να αλλάξετε τον εργοστασιακό κωδικό διαχειριστή με έναν κωδικό που θα ρυθμίσετε εσείς προσωπικά.

- Ενεργοποιήστε την κλειδαριά με το πλήκτρο On ...
- Έπειτα, πατήστε το Func.
  - Θα εμφανιστεί το «Main menu» (Βασικό μενού). Επιβεβαιώστε με On Entre.
- Τώρα, μπορείτε να εκτελέσετε κύλιση με τα πλήκτρα 1 και/ή 2, μέχρι να επισημάνετε τον διαχειριστή/χρήστη, του οποίου τον κωδικό θέλετε να αλλάξετε.
- Επιβεβαιώστε με On Enter.
- Καταχωρήστε χρησιμοποιώντας το πληκτρολόγιο τον παλιό ή τον εργοστασιακό κωδικό που ίσχυε έως τώρα και πατήστε <sup>Qn</sup>.
- Καταχωρήστε χρησιμοποιώντας το πληκτρολόγιο τον νέο κωδικό και επιβεβαιώστε με <sup>On</sup><sub>Emer</sub>.
- Επαναλάβετε την καταχώρηση και επιβεβαιώστε ξανά με On Enter.
- Εφόσον η καταχώρηση είναι σωστή, εμφανίζεται το μήνυμα «Code change completed» (Η αλλαγή κωδικού ολοκληρώθηκε).
- Πατήστε ένα οποιοδήποτε πλήκτρο.

 MAIN MENU

 Code change

 Language/Sprache

 Administrator ...

 Info

 2:▼ FUNC: <</td>

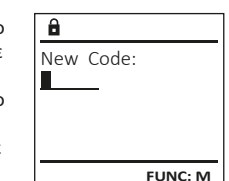

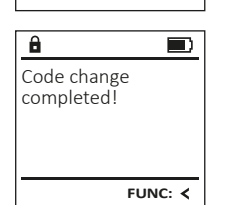

Υπόδειξη: Κατά την πρώτη έναρξη λειτουργίας μιας κλειδαριάς χρηματοκιβωτίου θα σας ζητηθούν επίσης στοιχεία για την τρέχουσα ημερομηνία και ώρα:

- καταχώρηση ημέρας (2 ψηφία).
- καταχώρηση μήνα (2 ψηφία).
- καταχώρηση έτους (2 ψηφία).
- καταχώρηση ώρας (2 ψηφία).
- καταχώρηση λεπτών (2 ψηφία).

## Μενού Γλώσσα/Language

- Ενεργοποιήστε την κλειδαριά με το πλήκτρο On Enter.
- Έπειτα, πατήστε το Func.
- Θα εμφανιστεί το «Main menu» (Βασικό μενού).
- Εκτελέστε κύλιση με το πλήκτρο 1 και/ή 2, μέχρι να επισημανθεί το στοιχείο μενού «Γλώσσα/ Language».
- Επιβεβαιώστε με On Enter.
- Θα εμφανιστεί το «Main menu"/language» (Βασικό μενού/Γλώσσα).
- Εκτελέστε κύλιση με τα πλήκτρα 1 και/ή 2, μέχρι να επισημανθεί η επιθυμητή γλώσσα.
- Επιβεβαιώστε με On Enter.
- Εμφανίζεται το μήνυμα «Data has been saved!» (Τα δεδομένα αποθηκεύτηκαν!).
- Πατήστε ένα οποιοδήποτε πλήκτρο.

| MAIN MENU                                             |      |
|-------------------------------------------------------|------|
| Code change<br>Language/Spra<br>Administrator<br>Info | che  |
| 1:▲ 2:▼ FUN                                           | c: < |

| LANGUAG                                  | E       |
|------------------------------------------|---------|
| Čeština<br>Deutsch<br>English<br>Español |         |
| 1:▲ 2:▼                                  | FUNC: < |

#### Μενού Διαχειριστής

Αυτό το μενού περιέχει αρκετά υπομενού για ομαδοποίηση των λειτουργιών. Οι λειτουργίες που περιλαμβάνονται σε αυτήν την ενότητα είναι πλήρως αξιοποιήσιμες μόνο με κωδικό διαχειριστή.

## MAIN MENU

Code change Language/Sprache Administrator ... Info

1:▲ 2:▼ FUNC: <

USER

Delete

Create

## Μενού Διαχειριστής/Χρήστης

## Μενού Διαχειριστής/Χρήστης/Δημιουργία

Ο χρήστης που έχετε δημιουργήσει μπορεί να ανοίγει το χρηματοκιβώτιο.

#### Υπομενού Διαχειριστής/Χρήστης/Δημιουργία

- Ενεργοποιήστε την κλειδαριά με το πλήκτρο On ...
- Έπειτα, πατήστε το Func.
- Θα εμφανιστεί το «Main menu» (Βασικό μενού).
- Εκτελέστε κύλιση με το πλήκτρο 1 και/ή 2, μέχρι να επισημανθεί το στοιχείο μενού «Administrator» (Διαχειριστής).
- Επιβεβαιώστε με On Enter.
- Θα εμφανιστεί το «Main menu"/Administrator» (Βασικό μενού/Διαχειριστής).
- Επιβεβαιώστε με On Enter.
- Θα εμφανιστεί το «Main menu"/Administrator/User» (Βασικό μενού/Διαχειριστής/Χρήστης).
- Επιβεβαιώστε με <sup>On</sup> <sub>Enter</sub>.
- Καταχωρήστε τον κωδικό διαχειριστή για να λάβετε την απαιτούμενη εξουσιοδότηση.
- Εμφανίζεται η επόμενη ελεύθερη θέση αποθήκευσης (π.χ. USER.0001 CD).
- Καταχωρήστε τον 6ψήφιο κωδικό και επιβεβαιώστε με <sup>On</sup>.
- Αποθηκεύστε με On Enter

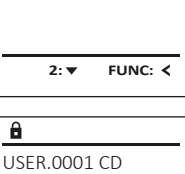

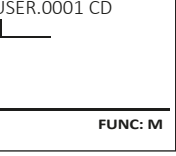

| â            |  |
|--------------|--|
| USER.0001 CD |  |
| Created!     |  |
|              |  |
|              |  |

FUNC: <

## Μενού Διαχειριστής/Χρήστης/Διαγραφή

Οι χρήστες που διαγράφονται δεν έχουν πλέον πρόσβαση στο χρηματοκιβώτιο. Ωστόσο, παραμένουν στο ιστορικό.

## Υπομενού Διαχειριστής/Χρήστης/Διαγραφή

- Ενεργοποιήστε την κλειδαριά με το πλήκτρο On Enter.
- Έπειτα, πατήστε το Func.
- Θα εμφανιστεί το «Main menu» (Βασικό μενού).
- Εκτελέστε κύλιση με το πλήκτρο 1 και/ή 2, μέχρι να επισημανθεί το στοιχείο μενού «Administrator» (Διαχειριστής).
- Επιβεβαιώστε με On ...
- Θα εμφανιστεί το «Main menu/Administrator» (Βασικό μενού/Διαχειριστής).
- Επιβεβαιώστε με On
- Θα εμφανιστεί το «Main menu/Administrator/User» (Βασικό μενού/Διαχειριστής/Χρήστης).
- Επιβεβαιώστε με On
- Θα εμφανιστεί το «Main menu/Administrator/User/Create» (Βασικό μενού/Διαχειριστής/Χρήστης/Δημιουργία).
- Εκτελέστε κύλιση με το πλήκτρο 1 και/ή 2, μέχρι να επισημανθεί το στοιχείο μενού «Delete» (Διαγραφή).
- Επιβεβαιώστε με On
- Καταχωρήστε τον κωδικό διαχειριστή για να λάβετε την απαιτούμενη εξουσιοδότηση.
- Τώρα, μπορείτε να εκτελέσετε κύλιση με τα πλήκτρα 1 και/ή 2, μέχρι να επισημάνετε τον χρήστη, τον οποίο θέλετε να διαγράψετε.
- Επιβεβαιώστε με On
- Εμφανίζεται το μήνυμα «Dataset has been deleted!» (Τα δεδομένα διαγράφηκαν).
- Πατήστε ένα οποιοδήποτε πλήκτρο.

# Μενού Διαχειριστής/Αναδιοργάνωση

- Ενεργοποιήστε την κλειδαριά με το πλήκτρο
- Έπειτα, πατήστε το Func. •
- Θα εμφανιστεί το «Main menu» (Βασικό μενού).
- Εκτελέστε κύλιση με το πλήκτρο 1 και/ή 2, μέχρι να επισημανθεί το στοιχείο μενού «Administrator» (Διαχειριστής).
- Επιβεβαιώστε με On
- Θα εμφανιστεί το «Main menu/Administrator» (Βασικό μενού/Διαχειριστής).
- Εκτελέστε κύλιση με το πλήκτρο 1 και/ή 2, μέχρι να επισημανθεί το στοιχείο μενού «Restructure» (Αναδιοργάνωση).
- Επιβεβαιώστε με On
- Καταχωρήστε τον κωδικό διαχειριστή για να • λάβετε την απαιτούμενη εξουσιοδότηση.
- Θα εμφανιστεί το μήνυμα «Restructuring in progress!» (Αναδιοργάνωση σε εξέλιξη).

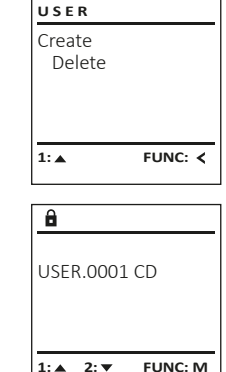

FUNC: <

A

Dataset has

ADMIN

Processes

1:▲ 2:▼

Restructuring

in progress!

Restructure

FUNC: <

User

Install

â

been deleted!

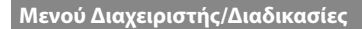

Από τις Διαδικασίες μπορείτε να προβάλλετε στην οθόνη το ιστορικό ανοίγματος και κλεισίματος.

- Έπειτα, πατήστε το Func.
- Θα εμφανιστεί το «Main menu» (Βασικό μενού). Εκτελέστε κύλιση με το πλήκτρο 1 και/ή 2, μέχρι να επισημανθεί το στοιχείο μενού «Administrator» (Διαχειριστής).
- Επιβεβαιώστε με On Enter.
- Θα εμφανιστεί το «Main menu/Administrator» (Βασικό μενού/Διαχειριστής).
- Εκτελέστε κύλιση με το πλήκτρο 1 και/ή 2, μέχρι να επισημανθεί το στοιχείο μενού «Processes» (Διαδικασίες).
- Επιβεβαιώστε με On Enter
- Εκτελέστε κύλιση με το πλήκτρο 1 και/ή 2 στις ομάδες δεδομένων. Επιβεβαιώστε <sup>On</sup> με.

## Μενού Διαχειριστής/Σύνδεση

Σε περίπτωση διακοπής ολόκληρου του συστήματος ADMIN ενδέχεται να χρειαστεί επανασύνδεση του ηλεκτρο-User νικού πίνακα χειρισμού με τον μηχανισμό κλεισίματος. Restructure

- Έπειτα, πατήστε το Func.
- Θα εμφανιστεί το «Main menu» (Βασικό μενού).
- Εκτελέστε κύλιση με το πλήκτρο 1 και/ή 2, μέχρι να επισημανθεί το στοιχείο μενού «Administrator» (Διαχειριστής).
- Επιβεβαιώστε με On ....
- Θα εμφανιστεί το «Main menu/Administrator» (Βασικό μενού/Διαχειριστής).
- Εκτελέστε κύλιση με το πλήκτρο 1 και/ή 2, μέχρι να επισημανθεί το στοιχείο μενού «Register» ( $\Sigma \dot{\nu} v \delta \epsilon \sigma \eta$ ).
- Επιβεβαιώστε με On ...
- Καταχωρήστε τον κωδικό διαχειριστή για να λάβετε την απαιτούμενη εξουσιοδότηση.
- Εμφανίζεται το μήνυμα «Dataset has been stored» (Τα δεδομένα αποθηκεύτηκαν!).
  - Πατήστε ένα οποιοδήποτε πλήκτρο.

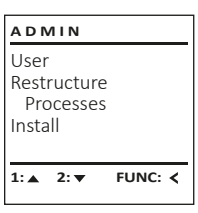

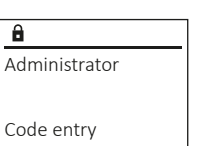

FUNC: M

1:▲ 2:▼

Processes

Install

1: ▲

## Μενού Πληροφορίες

Από αυτό το μενού μπορείτε να εμφανίζετε MAIN MENU διάφορες πληροφορίες του συστήματος. Code change Language/Sprache Administrator ... Info 1: 🔺 FUNC: <

# Μενού Πληροφορίες/Πληροφορίες συστήματος

- Ενεργοποιήστε την κλειδαριά με το πλήκτρο <sup>On</sup>
- Έπειτα, πατήστε το Func.
- Θα εμφανιστεί το «Main menu» (Βασικό μενού).
- Εκτελέστε κύλιση με το πλήκτρο 1 και/ή 2, μέχρι να επισημανθεί το στοιχείο μενού «Info» (Πληροφορίες).
- Επιβεβαιώστε με On .
- Θα εμφανιστεί το «Main menu/Info» (Βασικό μενού/Πληροφορίες).
- Επιβεβαιώστε με On ....
- Επιβεβαιώστε με <sup>On</sup> για να λάβετε αναλυτικές πληροφορίες για το σύστημα, αφού καταχωρήσετε τον κωδικό διαχειριστή και αποκτήσετε δικαιώματα διαχειριστή.
- Εμφανίζονται οι πληροφορίες συστήματος.
- Εκτελέστε κύλιση με το πλήκτρο 1 και/ή 2 για να δείτε τις πληροφορίες.
- Εκτελέστε επιστροφή με το πλήκτρο Func.

# Μενού Πληροφορίες/Έλεγχος συστήματος

- Ενεργοποιήστε την κλειδ
- Έπειτα, πατήστε το Func.
  - Θα εμφανιστεί το «Main m
  - Εκτελέστε κύλιση με το μέχρι να επισημανθεί το στοιχείο μενού «Info» (Πληροφορίες).
- Επιβεβαιώστε με On Enter .
- Θα εμφανιστεί το «Main menu/Info» (Βασικό μενού/Πληροφορίες).
- Εκτελέστε κύλιση με το πλήκτρο 1 και/ή 2, μέχρι να επισημανθεί το στοιχείο μενού «System check» (Έλεγχος συστήματος).
- Επιβεβαιώστε με On .
- Επιβεβαιώστε με 🔐 για να λάβετε αναλυτικές πληροφορίες για το σύστημα, αφού καταχωρήσετε τον κωδικό διαχειριστή και αποκτήσετε δικαιώματα διαχειριστή.
- Εμφανίζονται οι πληροφορίες ελέγχου συστήματος.
- Εκτελέστε κύλιση με το πλήκτρο 1 και/ή 2 για να δείτε τις πληροφορίες.
- Εκτελέστε επιστροφή με το πλήκτρο Func.

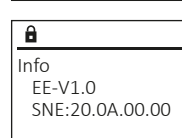

INFO

System info

2: 🔻

FUNC: <

Systemcheck

2: 🔻 FUNC: M

1:▲ 2:▼

✓ Flash

✓ ADC 5.45V

✓ Touch con.

2: 🔻

â

ΕE

FUNC: <

FUNC: M

â Dataset has been stored

FUNC: <

FUNC: <

|                                             | INFO                       |
|---------------------------------------------|----------------------------|
| nenu» (Βασικό μενού).<br>πλήκτρο 1 και/ή 2, | System info<br>Systemcheck |

#### Αντικατάσταση μπαταριών

Μπορείτε να ελέγχετε ανά πάσα στιγμή την κατάσταση της μπαταρίας από την ένδειξη κατάστασης μπαταρίας στην επάνω δεξιά πλευρά της οθόνης. Όταν η χωρητικότητα της μπαταρίας φθίνει, στην οθόνη εμφανίζεται μια αντίστοιχη υπόδειξη. Όταν εμφανιστεί η συγκεκριμένη υπόδειξη, αντικαταστήστε τις μπαταρίες το συντομότερο δυνατόν.

Αφαιρέστε τις δύο βίδες από το κάτω μέρος της ηλεκτρονικής κλειδαριάς. Για τον σκοπό αυτό, χρειάζεστε ένα κατσαβίδι torx T8.

Βγάλτε το καπάκι προς τα κάτω μαζί με τις μπαταρίες.

Αφαιρέστε τις παλιές μπαταρίες και απορρίψτε τις σύμφωνα με τις υποδείξεις απόρριψης. Αντικαταστήστε τις μπαταρίες με τέσσερις καινούργιες μπαταρίες 1,5 V AA Mignon, προσέχοντας τη σωστή πολικότητα. Θα βρείτε σχετικές εικόνες στη θήκη των μπαταριών. Χρησιμοποιείτε επώνυμες μπαταρίες και όχι συσσωρευτές.

Ξανασπρώξτε το καπάκι μαζί με τις μπαταρίες μέσα στο ηλεκτρονικό σύστημα κλεισίματος και βιδώστε το καλά.

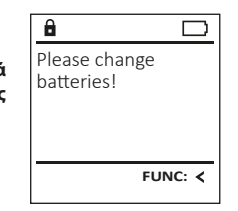

| 1 | 1 |
|---|---|
| • |   |

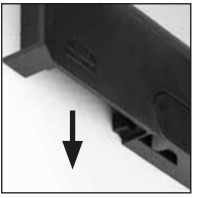

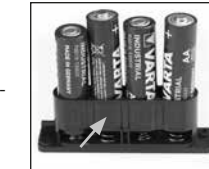

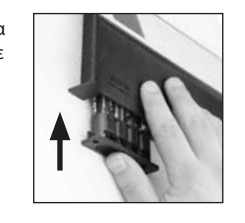

#### Τεχνικά χαρακτηριστικά

| 1                                                                           |
|-----------------------------------------------------------------------------|
| 1 (μέγ.)                                                                    |
| Μετά από 3 λάθος καταχωρήσεις κωδικού<br>5 λεπτά, έπειτα 10 λεπτά κάθε φορά |
| 4x AA MIGNON LR6 ALKALINE                                                   |
| -                                                                           |
| -                                                                           |
| 500                                                                         |
|                                                                             |

# Εγγύηση

Τα προϊόντα BURG-WÄCHTER κατασκευάζονται σύμφωνα με τα ισχύοντα τεχνικά πρότυπα τη στιγμή της παραγωγής και τηρώντας τα πρότυπα ποιότητας της εταιρείας μας. Η εγγύηση καλύπτει μόνο ελαττώματα, τα οποία οφείλονται αποδεδειγμένα σε σφάλματα κατασκευής ή αστοχίες υλικού τη στιγμή της πώλησης. Η εγγύηση έχει διετή διάρκεια και οποιεσδήποτε περαιτέρω αξιώσεις αποκλείονται. Ελαττώματα και ζημιές που προκαλούνται, μεταξύ άλλων, από τη μεταφορά, εσφαλμένο χειρισμό, ακατάλληλη χρήση, φθορά κ.λπ. δεν καλύπτονται από την εγγύηση. Οι μπαταρίες δεν καλύπτονται από την εγγύηση. Τα ελαττώματα που διαπιστώνονται πρέπει να κοινοποιούνται γραπτώς, μαζί με την πρωτότυπη απόδειξη αγοράς και σύντομη περιγραφή του σφάλματος, στο αρμόδιο κατάστημα πώλησης. Κατόπιν εξέτασης του αιτήματος και μέσα σε εύλογο χρονικό διάστημα, ο φορέας που παρέχει την εγγύηση θα αποφασίσει για την πιθανή επισκευή ή αντικατάσταση του προϊόντος.

#### Προσοχή:

Προκειμένου να μπορούμε να σας παραδώσουμε ένα υψηλής ποιότητας προϊόν σε άριστη κατάσταση και να σας εξυπηρετήσουμε με ιδανικό τρόπο σε περίπτωση σέρβις ή επισκευής, είναι απαραίτητο να παραδίδετε τις ελαττωματικές ή χαλασμένες συσκευές μαζί με τον έγκυρο κωδικό διαχειριστή στο αρμόδιο κατάστημα πώλησης, προσκομίζοντας ταυτόχρονα την πρωτότυπη απόδειξη αγοράς.

Στην περίπτωση επιστροφής με βάση το δικαίωμά σας για υπαναχώρηση, πρέπει επιπλέον όλα τα μέρη της συσκευής να είναι άθικτα και να έχουν τις εργοστασιακές ρυθμίσεις. Σε διαφορετική περίπτωση, η εγγυητική κάλυψη παύει να ισχύει.

## Απόρριψη της συσκευής

#### Αγαπητέ πελάτη,

βοηθήστε μας να μειώσουμε τον όγκο των ανεκμετάλλευτων αποβλήτων. Αν κάποια στιγμή αποφασίσετε να απορρίψετε αυτήν τη συσκευή, σκεφτείτε ότι πολλά μέρη της αποτελούνται από αξιόλογα υλικά που μπορούν να ανακυκλωθούν.

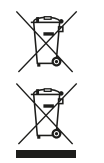

Σας επισημαίνουμε ότι ο ηλεκτρικός και ηλεκτρονικός εξοπλισμός, καθώς και οι αποφορτισμένες μπαταρίες, απαγορεύεται να απορρίπτονται μαζί με τα οικιακά απορρίμματα και πρέπει να συλλέγονται χωριστά. Για τα σημεία συλλογής μπαταριών και ηλεκτρικών αποβλήτων ενημερωθείτε από την αρμόδια υπηρεσία του Δήμου σας.

Η BURG-WÄCHTER KG δηλώνει με το παρόν ότι αυτή η συσκευή ανταποκρίνεται στις απαιτήσεις των οδηγιών 2014/30/ΕΕ (ηλεκτρομαγνητική συμβατότητα) και 2011/65/ΕΕ (περιορισμός της χρήσης ορισμένων επικίνδυνων ουσιών σε ηλεκτρικό και ηλεκτρονικό εξοπλισμό).

Για να δείτε ολόκληρο το κείμενο της δήλωσης πιστότητας ΕΚ ανατρέξτε στον ιστότοπο www.burg.biz.

#### Σύσταση ασφαλείας

Καθαρίζετε περιστασιακά με ένα πανάκι μικροϊνών (π.χ. πανάκι καθαρισμού γυαλιών) την επιφάνεια χειρισμού του πληκτρολογίου, για να απομακρύνετε πιθανά δακτυλικά αποτυπώματα από το πληκτρολόγιο.

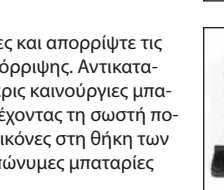

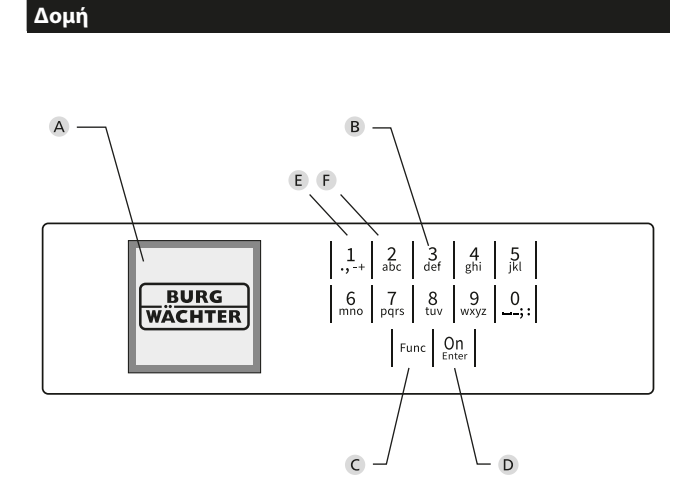

# Εικόνα

#### Α Οθόνη

## Β Αριθμητικά πλήκτρα

Οι αριθμοί «1»-«0» χρησιμοποιούνται για λόγους καταχώρησης π.χ. για καταχώρηση του κωδικού.

C Πλήκτρο «Func»

Η λειτουργία του πλήκτρου «Func» προσαρμόζεται ανάλογα με την κατάσταση. Πατώντας το πλήκτρο, μπορείτε να εκτελέσετε μετάβαση στο προηγούμενο επίπεδο μενού, να διαγράψετε έναν καταχωρημένο χαρακτήρα ή να μεταβείτε στο βασικό μενού. Η τρέχουσα λειτουργία πλήκτρου εμφανίζεται στην οθόνη (βλ. ενότητα 3).

D Πλήκτρο «On/Enter»

Με το πλήκτρο «On/Enter» γίνεται εκκίνηση του συστήματος ή επιλογή του καθορισμένου στοιχείου μενού.

Ε Πλήκτρο «1»

Αν υπάρχουν περισσότερες δυνατότητες επιλογής, με το πλήκτρο μπορείτε να εκτελέσετε κύλιση προς τα πάνω. Αν αυτό είναι εφικτό, τότε υποδεικνύεται στην οθόνη (βλ. ενότητα 3).

F Πλήκτρο «2»

Αν υπάρχουν περισσότερες δυνατότητες επιλογής, με το πλήκτρο μπορείτε να εκτελέσετε κύλιση προς τα κάτω. Αν αυτό είναι εφικτό, τότε υποδεικνύεται στην οθόνη (βλ. ενότητα 3).